## دانشجوی ورودی جدید و بدون پرونده در سامانه جامع صندوق ۱) انتخاب گزینه ثبت نام دانشجوی جدید

۲) ایکانب کرینه بینی نام دانشیری بناینا ۲) وارد کردن کد ملی و تاریخ تولد و انتخاب گزینه جستجو

۳) وارد کردن تابعیت، محل صدور، مرکز آموزشی، رشته تحصیلی، نوع دوره، مقطع، سال ورود، نیمسال ورود، شماره دانشجویی، تلفن ثابت و همراه و دریافت کد صحت

۴) وارد نمودن کد صحت سنجی و انتخاب ۵) درصورت تایید دانشجو توسط دانشگاه به عنوان دانشجوی آن دانشگاه، دانشجو با ورود مجدد به پور تال دانشجویی و ثبت کلمه کاربری و رمز عبور درخواست وام می نماید.

## نکات مهم:

۱) دانشجو می بایست با توجه به محدودیت های فنی از ساعت ۸صبح الی ۱۶ بعد ازظهر در پورتال دانشجویی ثبت نام نماید. ۲) نام کاربری کلیه دانشجویان،کد ملی به صورت ۱۰ رقم عددی و بدون خطوط بین آن می باشد. ۳) کلمه عبور برای دانشجویان قدیمی همان کلمه عبور قبلی و برای دانشجویان جدید ۱۰ رقم کد ملی بدون خطوط بین آن است.

جمهوری اسلامی ایران وزارت علوم تحقیقات و فعاوری صندوق رفاه دانشومان

نحوه ثبت نام در بور مال دانشجویی صندوق رفاه:

دانشجوی دارای سابقه دریافت وام از صندوق در همان مقطع تحصیلی: ۱)ورود به پور تال دانشجویی با نام کاربری و رمز عبور (که همان کدملی دانشجو بدون خط تیره می باشد)

۲) ثبت در خواست وام

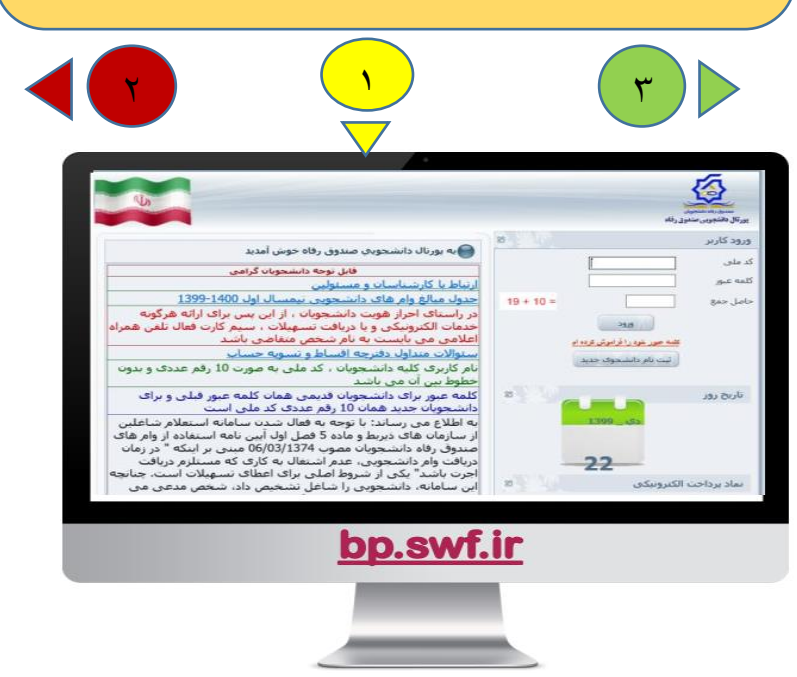

دانشجوی ورودی جدید در مقطع جدید و دارای پرونده در سامانه جامع صندوق:

 ۱) وارد نمودن نام کاربری و رمز عبور (که همان کدملی دانشجو بدون خط تیره می باشد.)
۲) ورود به بخش اطلاعات دانشجو در صورتی که مقطع تحصیلی قبلی تعیین تکلیف شده باشد(صدور دفترچه یا تسویه حساب) و انتخاب ثبت مقطع تحصیلی جدید.

۳) پنجره جدید باز شده، مقطع قبلی و تعیین تکلیف شده را نمایش می دهد و دانشجو می بایست درخواست ایجاد مقطع تحصیلی جدید را انتخاب نماید.

 ۴) وارد کردن تابعیت ، محل صدور، مرکز آموزشی، رشته تحصیلی، نوع دوره، مقطع، سال ورود، نیمسال ورود، شماره دانشجویی، تلفن ثابت و همراه و دریافت کد صحت سنجی در گوشی همراه به صورت پیامک و انتخاب ذخیره.
۵) درصورت تایید دانشجو توسط دانشگاه به عنوان دانشجوی آن دانشگاه، دانشجو با ورود مجدد به پورتال دانشجویی و ثبت کلم کاربری و رمز عبور، درخواست وام می نماید.

> صرفاً با استفاده از مرورگر اینترنست اگسسپلورر(Internet Explorer) و فایر فاکس(Firefox) از طریق رایانه مسستقیما وارد پورتسال دانشسجویی <u>bp.swf.ir و</u>یا از سایت صندوق رفساه www.swf.ir وارد پورتال شوید.